# Eschool及網上學習

### eSchool 手機App - 用户安裝流程

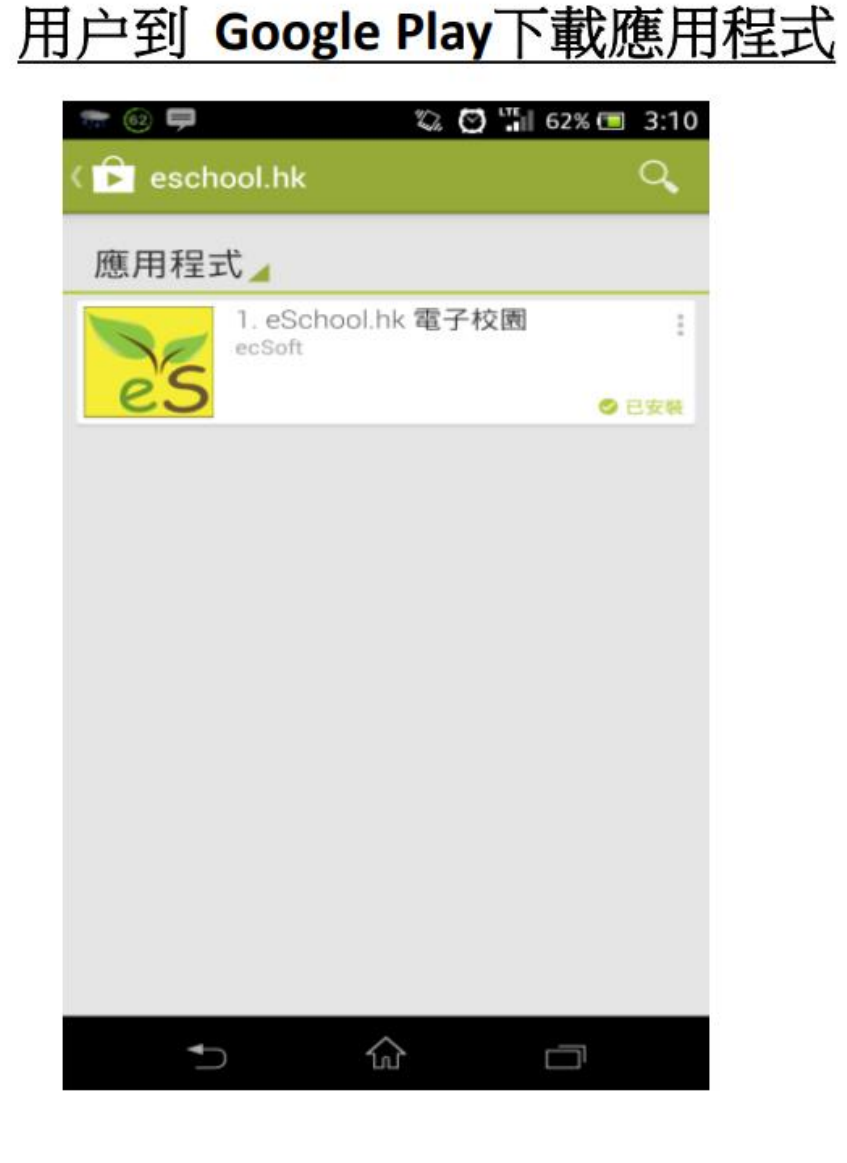

#### 用户到 App store下載應用程式

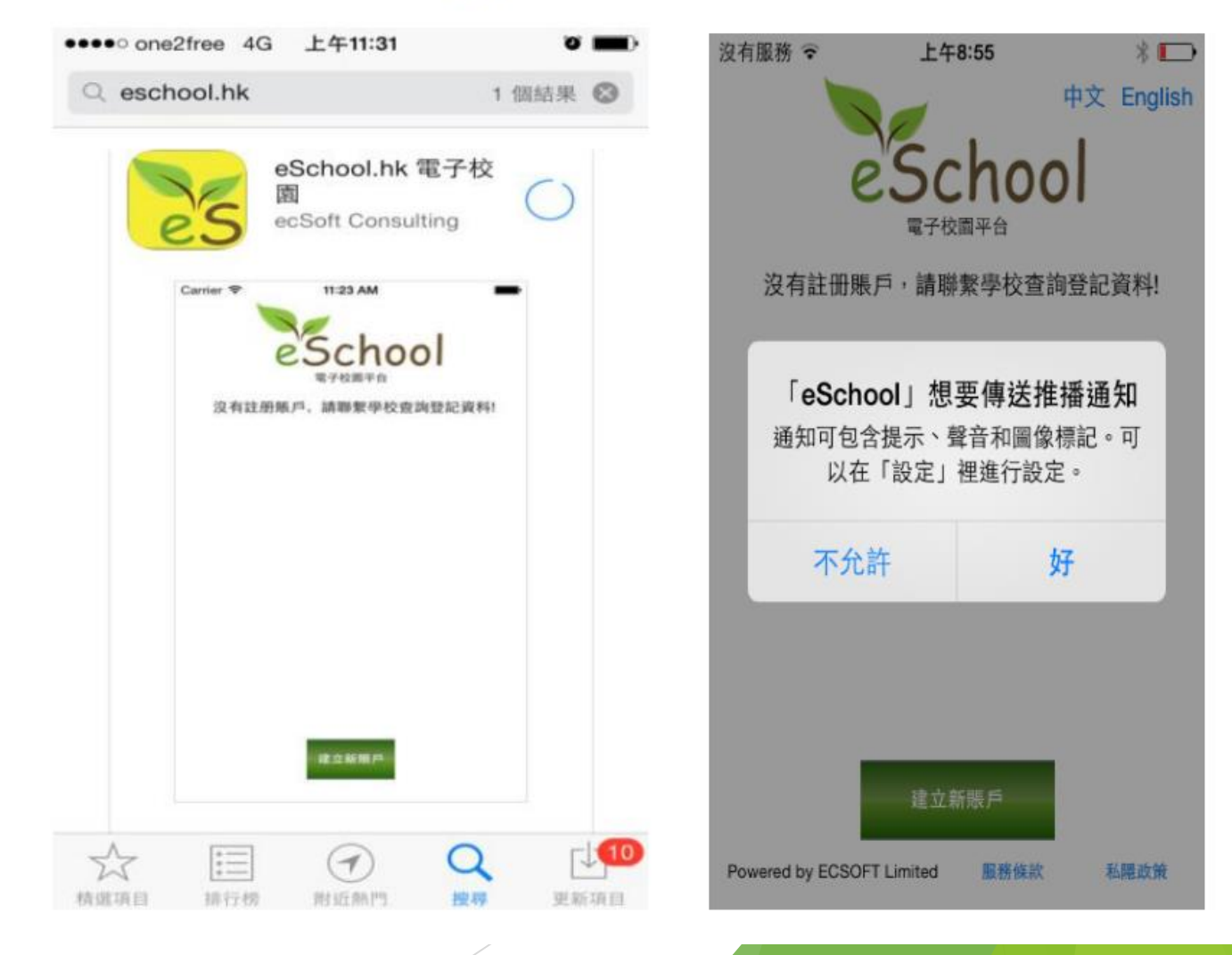

<u>Android</u> 手機用户 在 Google Play Store,輸入 eschool.hk 搜索應用程式, 下載後,開啟應用程式。 <u>iPhone 手機用户</u> 在 iPhone App Store,輸入eschool.hk 搜索應用程 式,下載後,開啟應用程式。 系統詢問是否接收推送信息,請選擇"好"

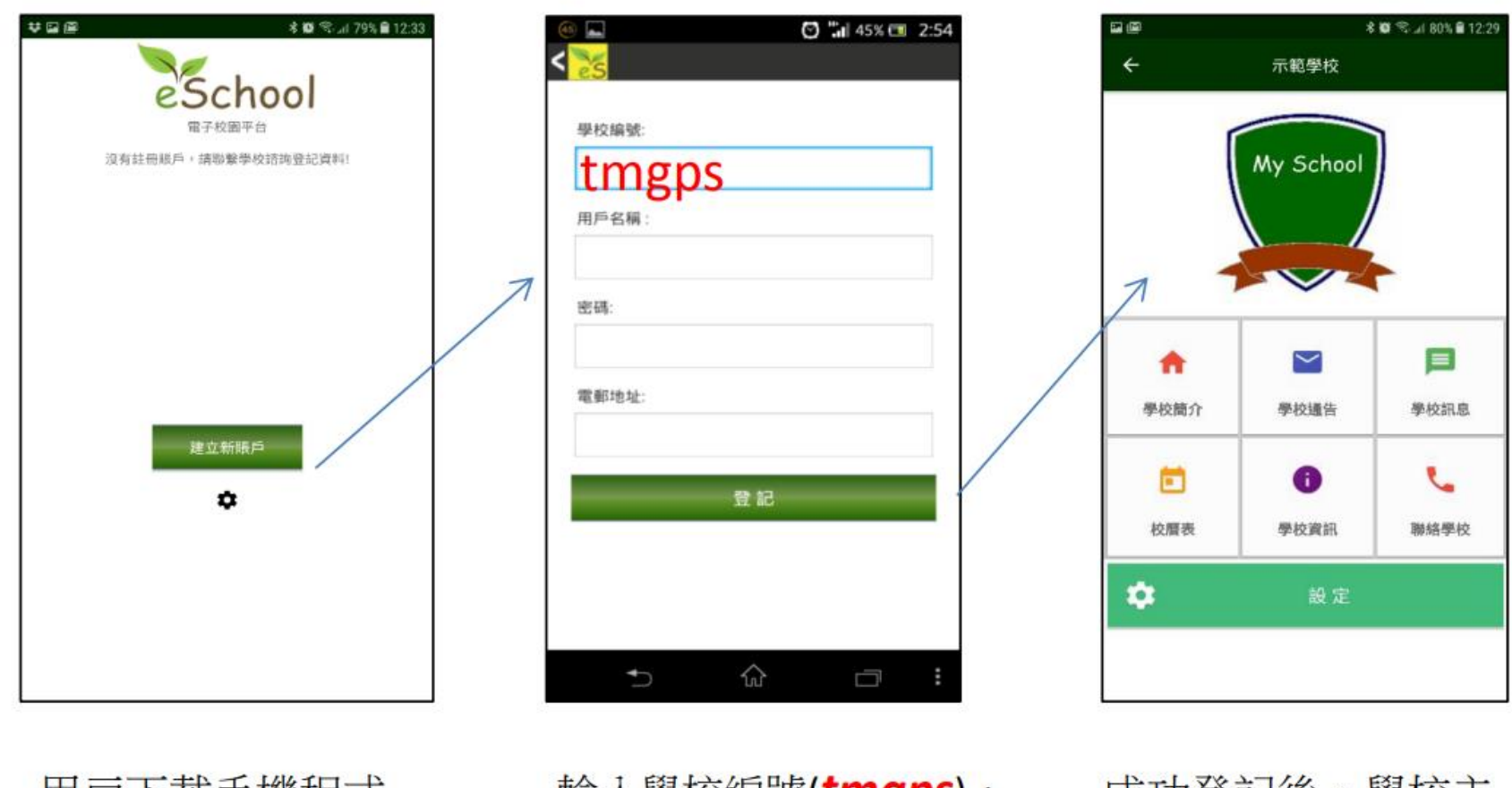

用戶下載手機程式 後,開啓首頁,按 下建立新賬戶 輸入學校編號(**tmgps**), 用戶名稱及密碼(**已登** 記的手機號碼),請

成功登記後,學校主 頁會出現

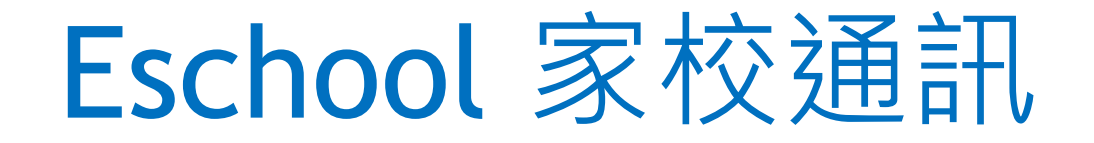

## ▶作為電子通告及學校訊息的媒介

## ▶訊息傳遞較快、準確

## ▶可隨時瀏覽過往的通告及訊息

## ▶可有最多2個電話號碼作用戶

#### eSchool手機App - 用户使用流程

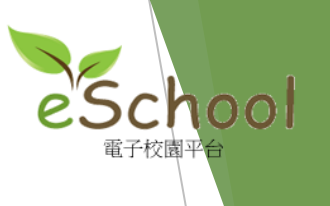

學校信息

02/12/2016 1:47 PM

信息內容:

返回

200X至200X年度午膳安排備忘 xxxxxx .......

200X至200X年度午膳安排備忘

628

陳小靜

**•** ()

信息編號: 學生:

發送時間:

信息標題:

<

🗭 🛜 🗋 📶 80% 🛑 13:47

#### 查閱學校訊息

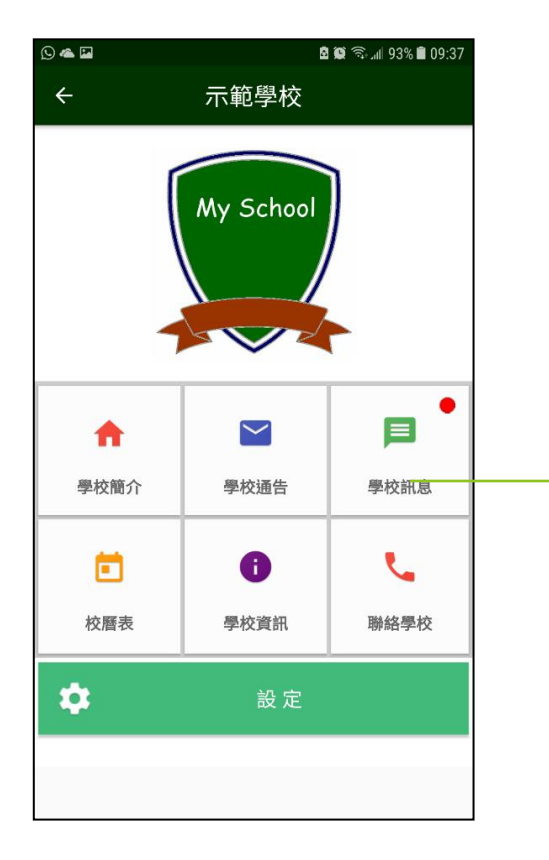

|                                           | 0                                           | Ø 🔋 1     | 1 .1 80% 🔳 | 13:47 |  |  |
|-------------------------------------------|---------------------------------------------|-----------|------------|-------|--|--|
| <                                         | 25                                          |           |            |       |  |  |
| 學校信息                                      |                                             |           |            |       |  |  |
| ٩                                         |                                             |           |            |       |  |  |
| 學                                         | 校信息                                         |           |            | 44    |  |  |
| •                                         | 02/12/2016 1:47 P<br>200X至200X年度午<br>詳細信息   | M<br>膳安排桶 | 備忘         | 0     |  |  |
|                                           | 02/12/2016 1:33 P<br>test title abc<br>詳細信息 | М         |            | Ø     |  |  |
| 02<br>te:<br>詳                            | 2/12/2016 1:24 PM<br>st title<br>細信息        |           |            | Ø     |  |  |
| 02/12/2016 11:50 AM<br>test title<br>詳細信息 |                                             |           | Ø          |       |  |  |
| 02<br>te:                                 | 2/12/2016 11:50 AM<br>st title2             |           |            | 0     |  |  |

主功能表 · 按下 學校訊息 · 查閱學 校訊息

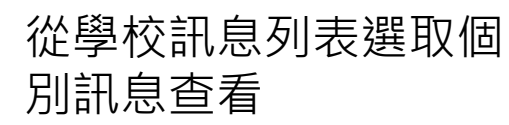

查看訊息詳細內容, 按返回,至訊息列表

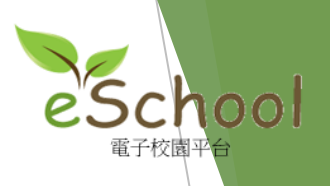

#### eSchool 手機App - 用户使用流程

查閱學校通告

用戸

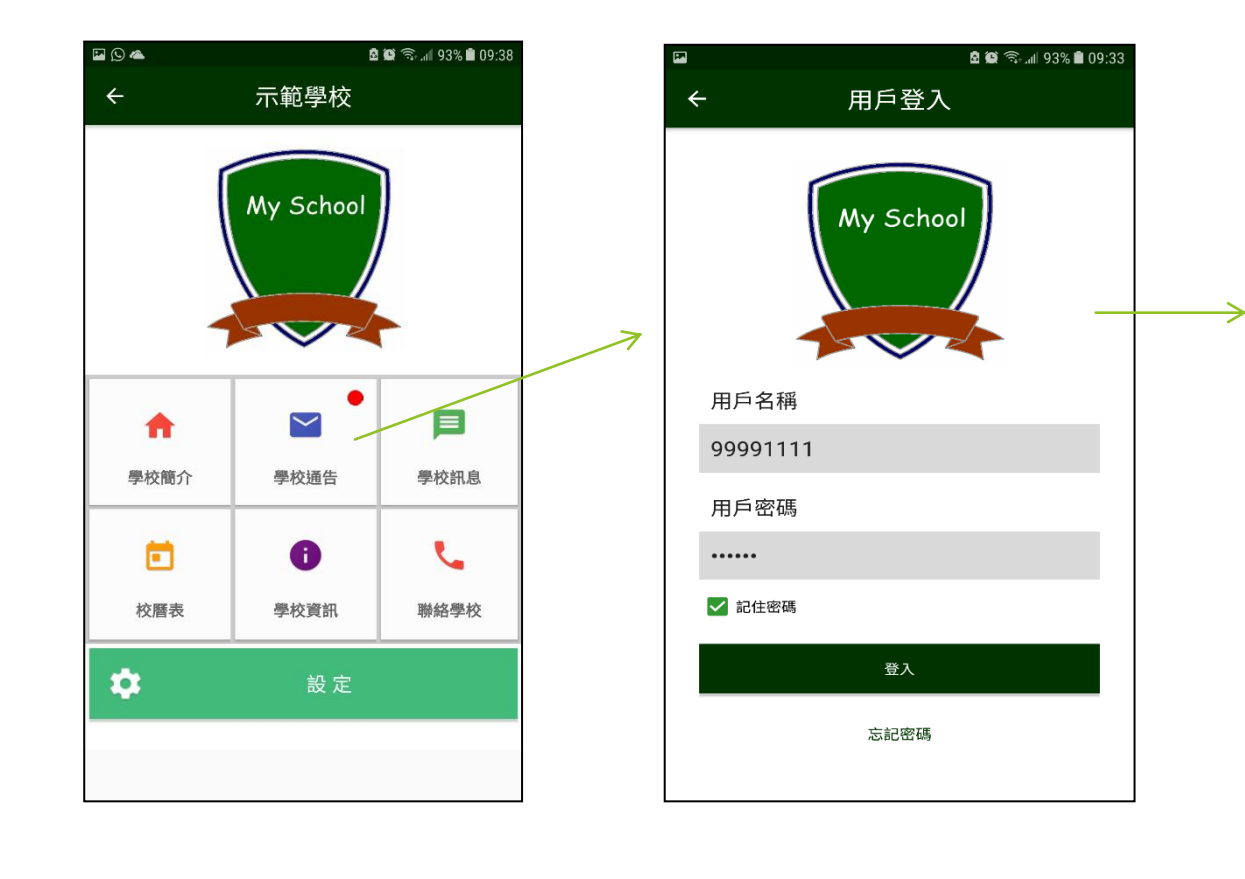

從主功能表,按 輸入用戸密碼登入 下學校通告,登入

| () |                              | ố 🛱 <b>1</b>          | . <b>dl</b> 81% 💼 13:4 | 10 |  |  |  |
|----|------------------------------|-----------------------|------------------------|----|--|--|--|
|    | 未簽通告                         | 已簽通告                  | 更改用戶                   |    |  |  |  |
|    |                              |                       |                        |    |  |  |  |
| ۹  |                              |                       |                        |    |  |  |  |
| *  | 未簽通告 8                       |                       |                        |    |  |  |  |
| •  | 26/11/201<br>123課外活!<br>請即簽收 | 6 12:22 PM<br>動通告     | E                      |    |  |  |  |
| •  | 21/11/201<br>XXX教育課<br>請即簽收  | 6 12:08 PM<br>程事宜-附回條 | e                      |    |  |  |  |
| •  | 07/10/201<br>123課外活!<br>請即簽收 | 6 2:52 PM<br>動通告      | e                      |    |  |  |  |
| •  | 06/10/201<br>XXX教育課<br>請即簽收  | 6 4:51 PM<br>程事宜-附回條  | e                      |    |  |  |  |
| •  | 06/10/201<br>123課外活!<br>請即簽收 | 6 12:20 PM<br>動通告     | E                      |    |  |  |  |

登入後, 從學校通告列 表選取個別通告查看

#### eSchool 手機App - 用户使用流程

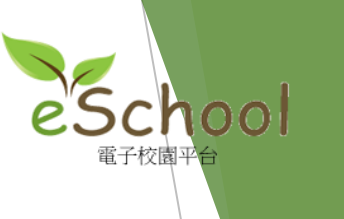

按"完成"按鈕,

返回至通告列表

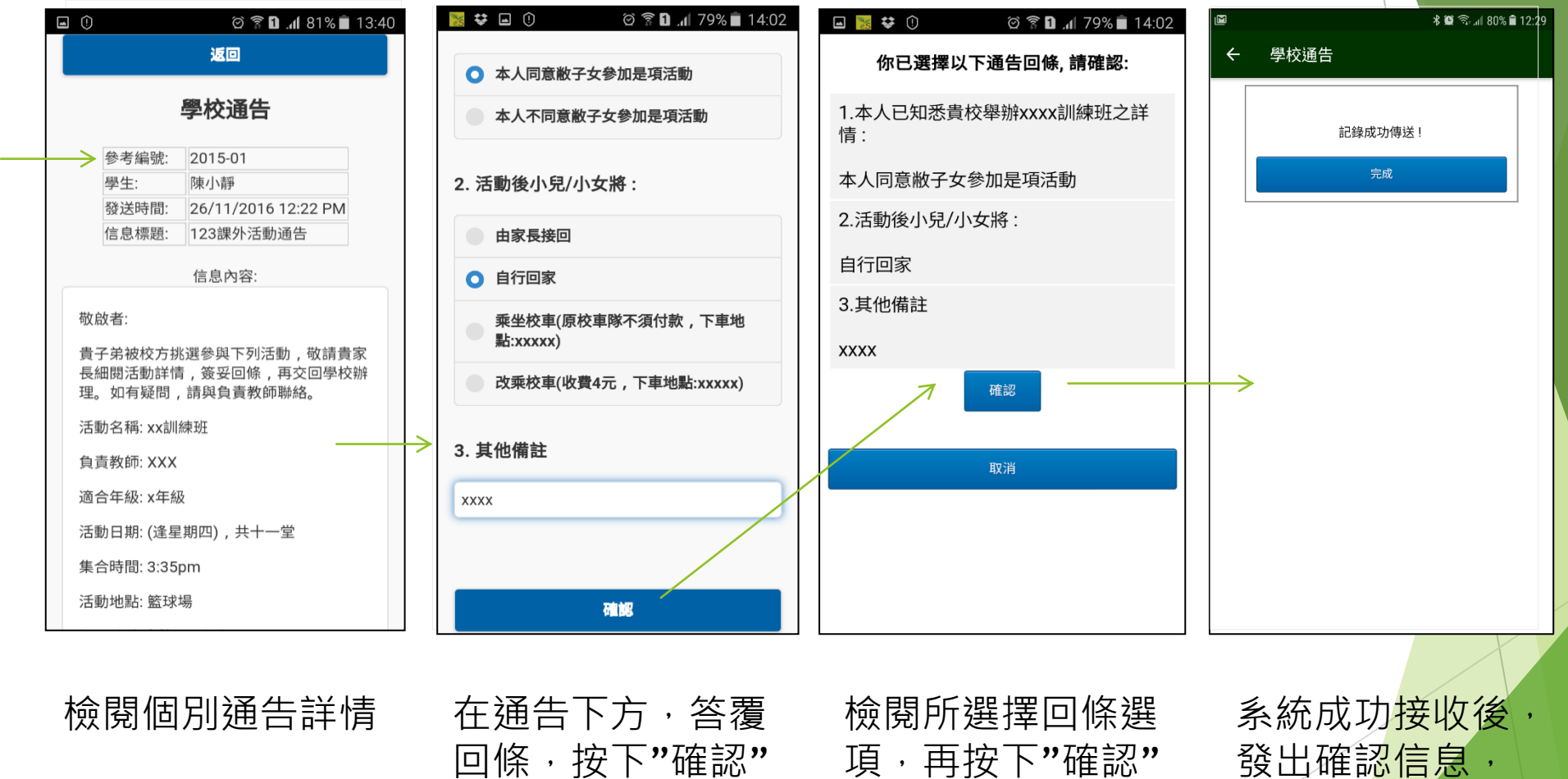

Powered by ecSoft Limited

按鈕接收通告

按鈕確認接收通告

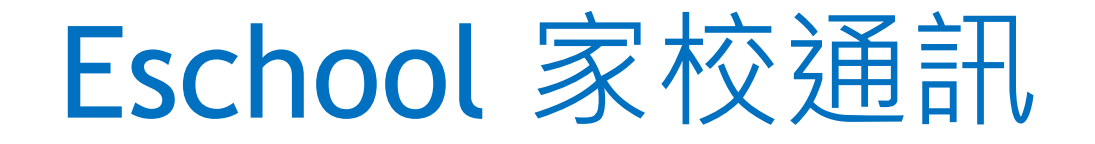

## ▶ 於放學後約下午3時開始發放通告及訊息

## ▶訊息不用回覆

## ▶電子通告請留意回覆日期

## ▶ 重新安裝程式可瀏覽學校網頁 > 最新消息

## 網上學習 (Google Classroom)

▶各班各科課堂會有Google Classroom(GCM)

協助學生學習,習作類型多元化,包括預習、 課堂資料補充、資料、搜集鞏固性練習、單元 溫習等。

# 網上學習 (Google Classroom)

▶學生會於開學初收到個人戶口及密碼資料

▶家長約於第2週經家校訊息收到各課堂的編號

▶請家長利用學生個人戶口資料登入google · 並 加入課堂

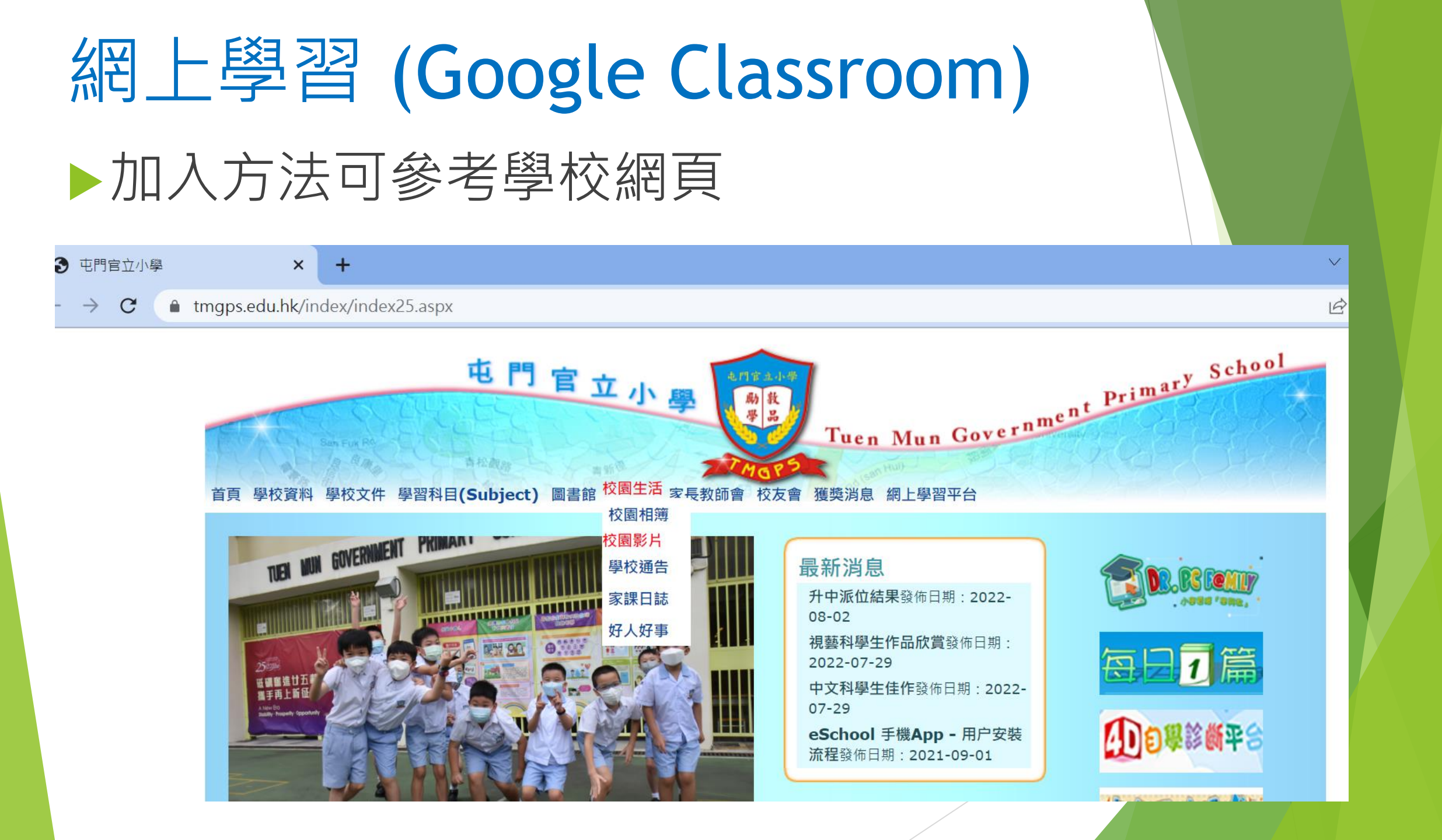

# 網上學習 (Google Classroom)

#### .edu.hk/MediaList2/media/2/31

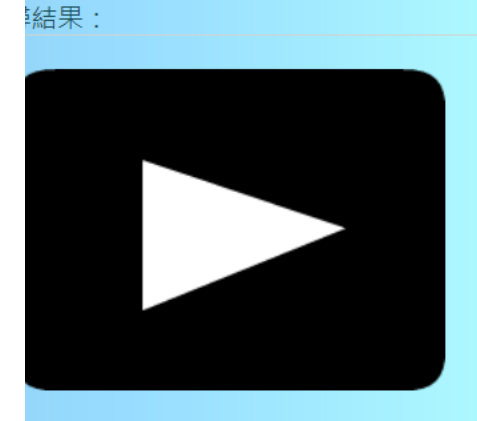

<sup>退</sup>校簡介短片 :021-01-29......View:2690

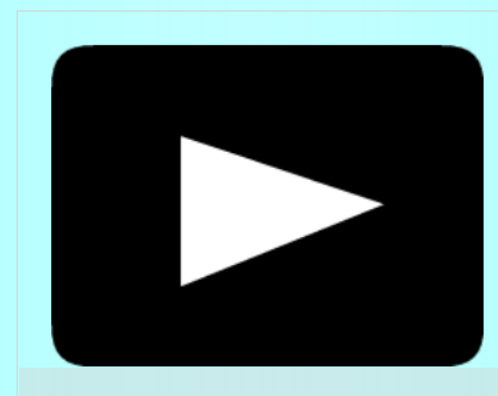

**Zoom下載方法(影片)** 2020-04-03......View:1544 會介紹ZOOM程式的下載方法。

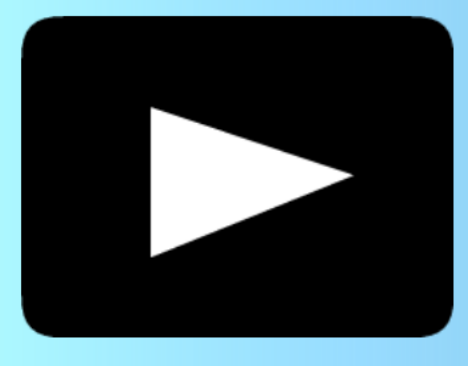

桌上電腦完成學習 2020-03-09......View:1372

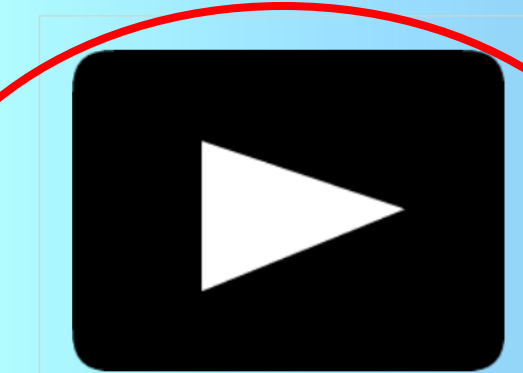

**google classroom**課堂學習 2020-03-02......View:1834

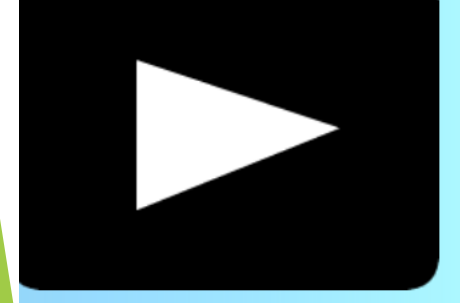

F機\_平板完成學習 020-03-09......View:1323